# Debugging Rust with Visual Studio Code

Jim Fawcett

https://JimFawcett.github.io

#### Contents

- Add Visual Studio Code Plugins: Rust, CodeLLDB
- Create new Rust library package
- Populate package with a small amount of Rust code
  - lib.rs, test1.rs, test2.rs
- Start debug session: Run -> start with debugging
- Dismiss no launch popup, Yes to create launch popup
- Look at launch.json content
- Start debugging

#### Add Plugins to Visual Studio Code

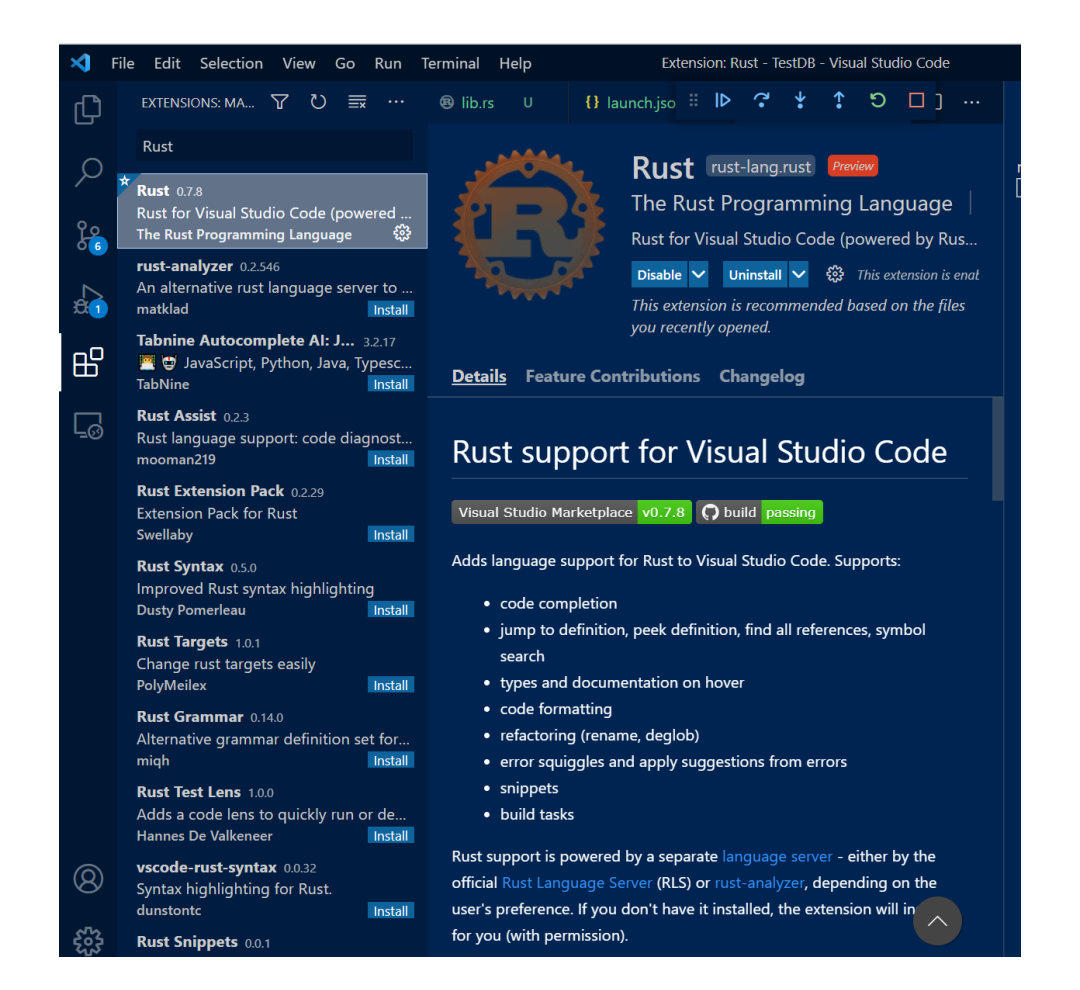

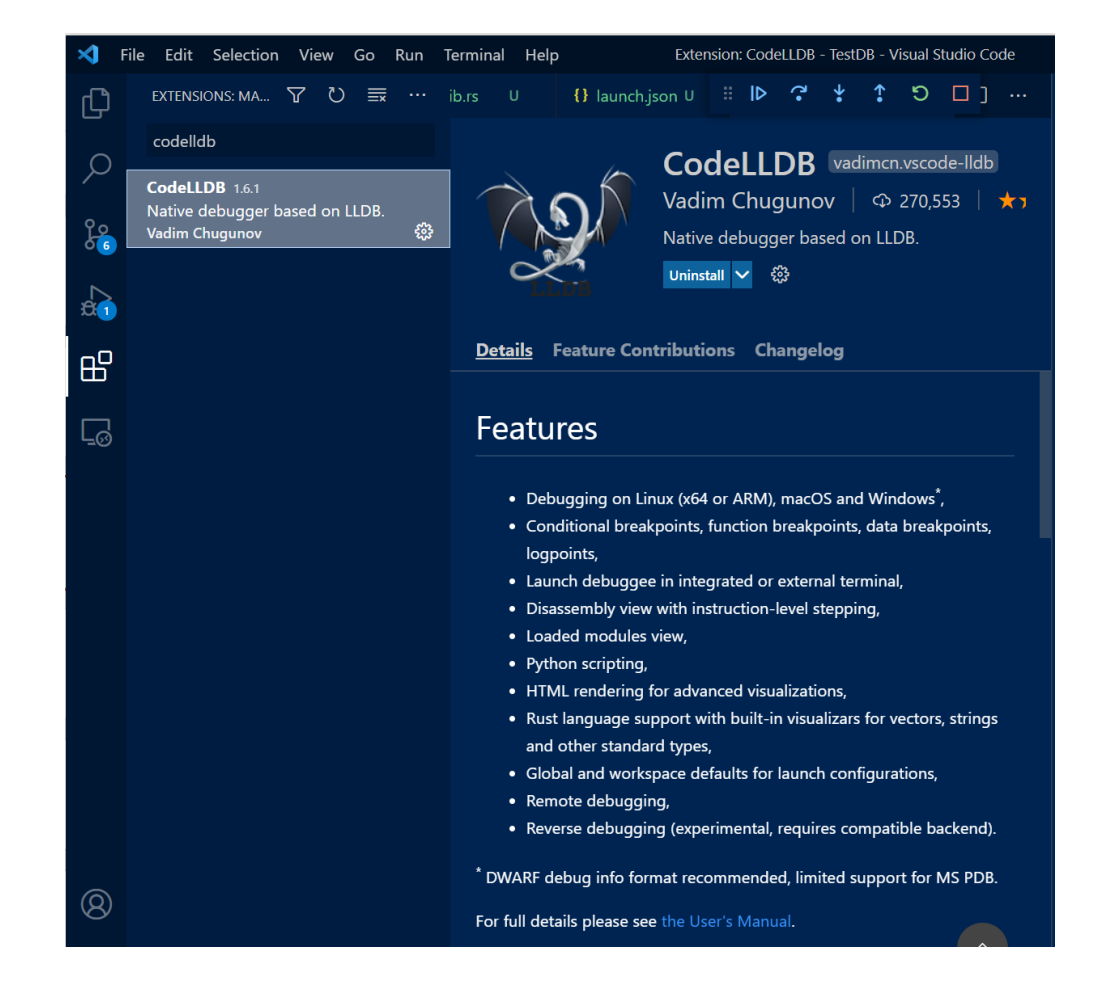

## Create new Rust package

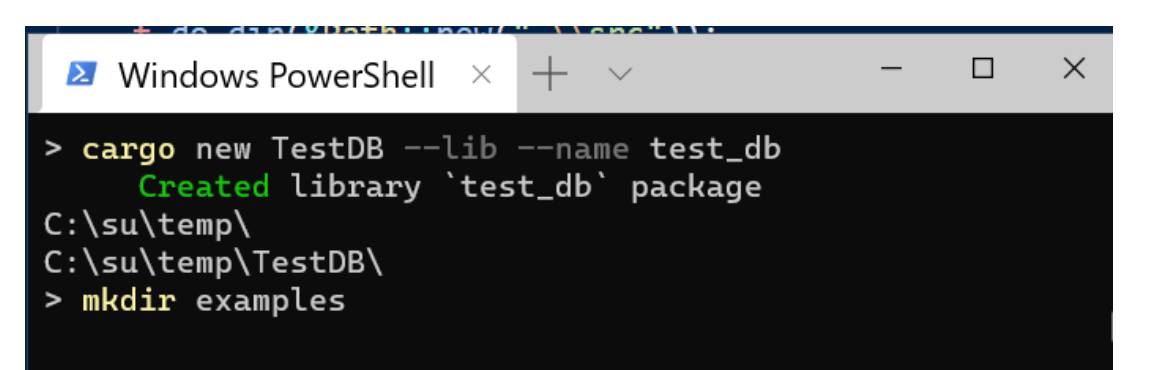

Create lib

- Create examples subdirectory
- Add test1.rs and test2.rs
- Add a new type in the library
- Add a unit test
- There is no .vs directory since we have not opened in VS Code.

#### Project State before starting debug session

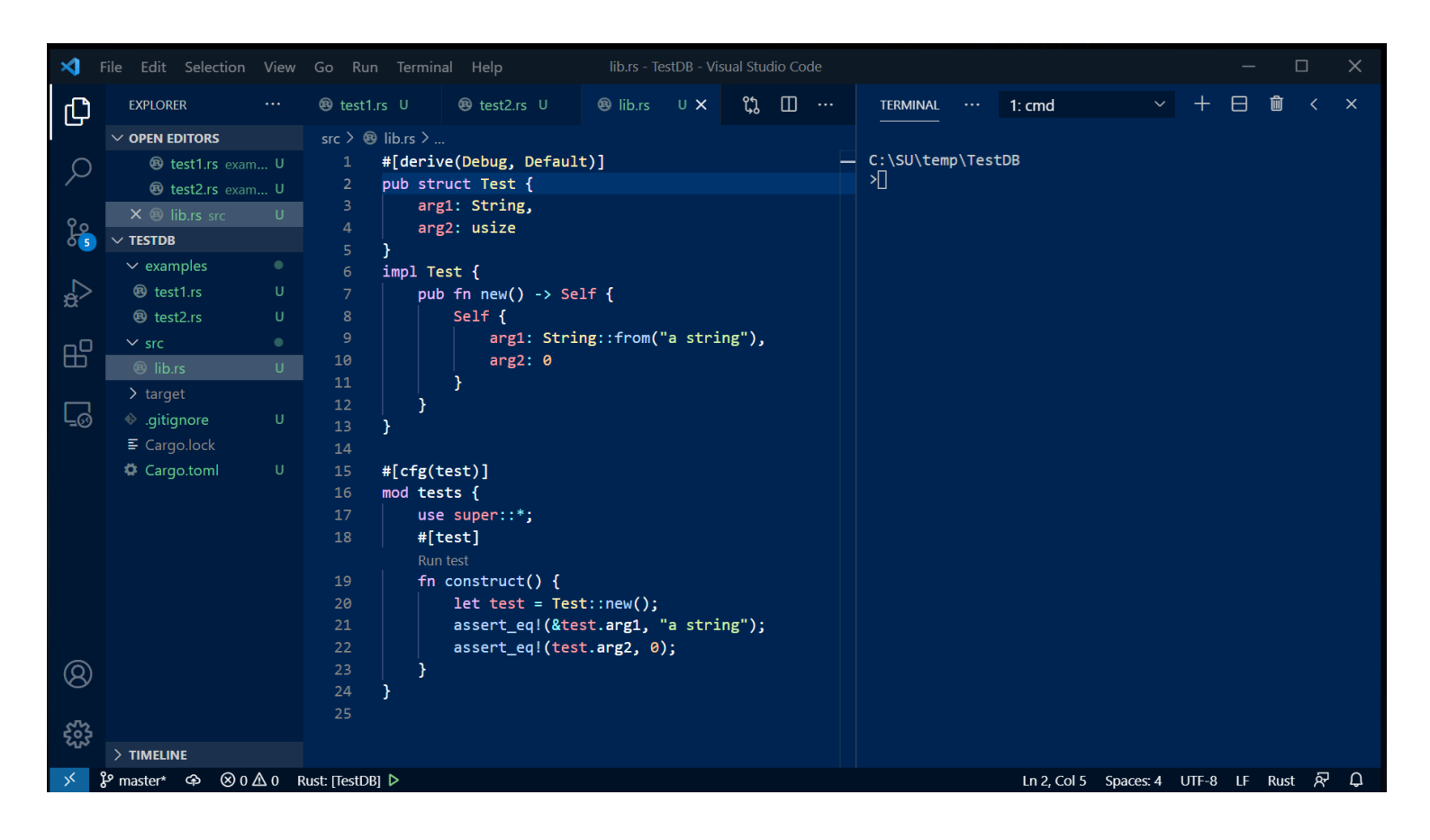

- Almost all of this code developer enters.
- Wizard only generates a basic test hook.

#### Start First Debug Session

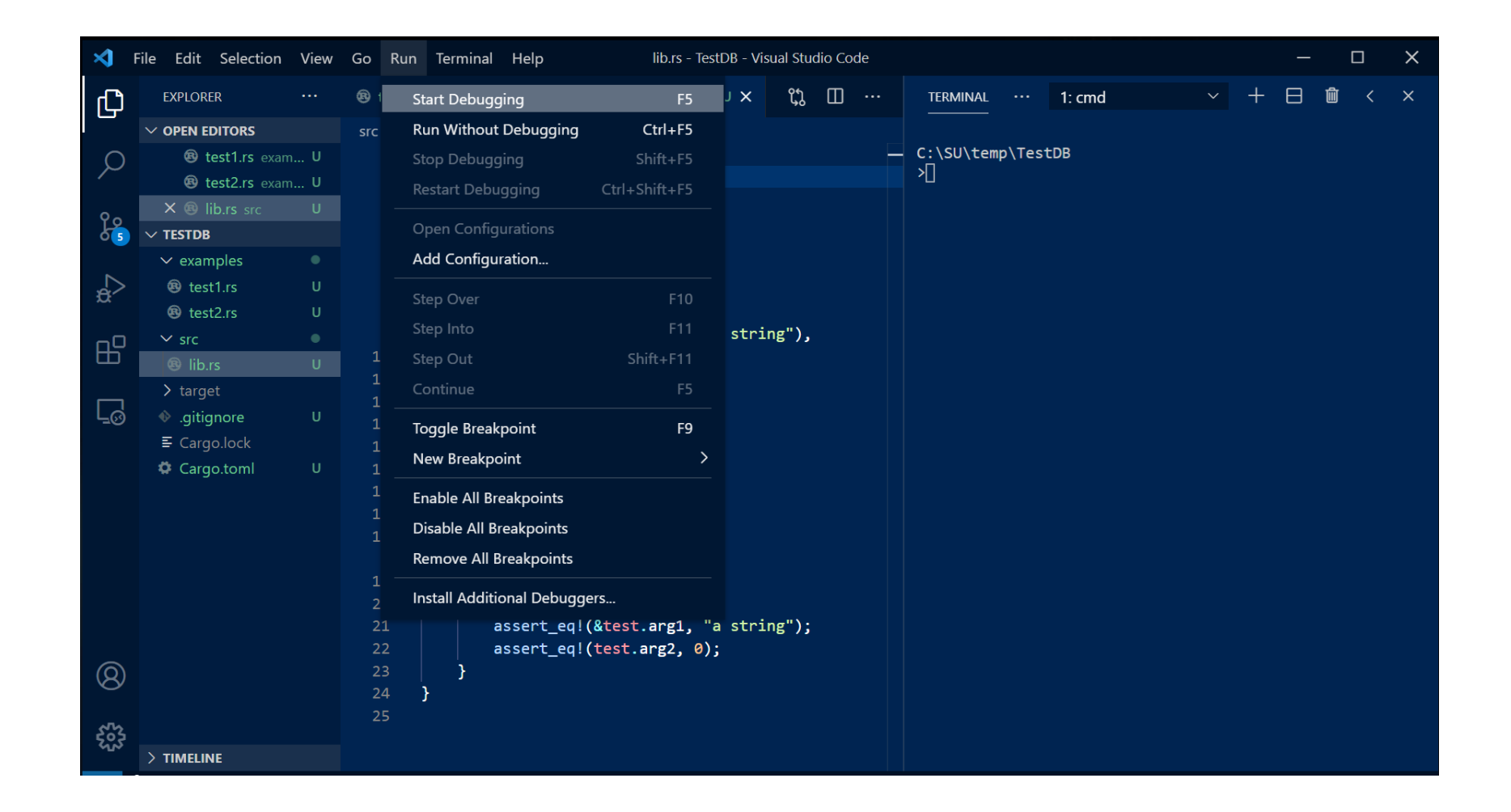

#### There is no launch.json so can't start

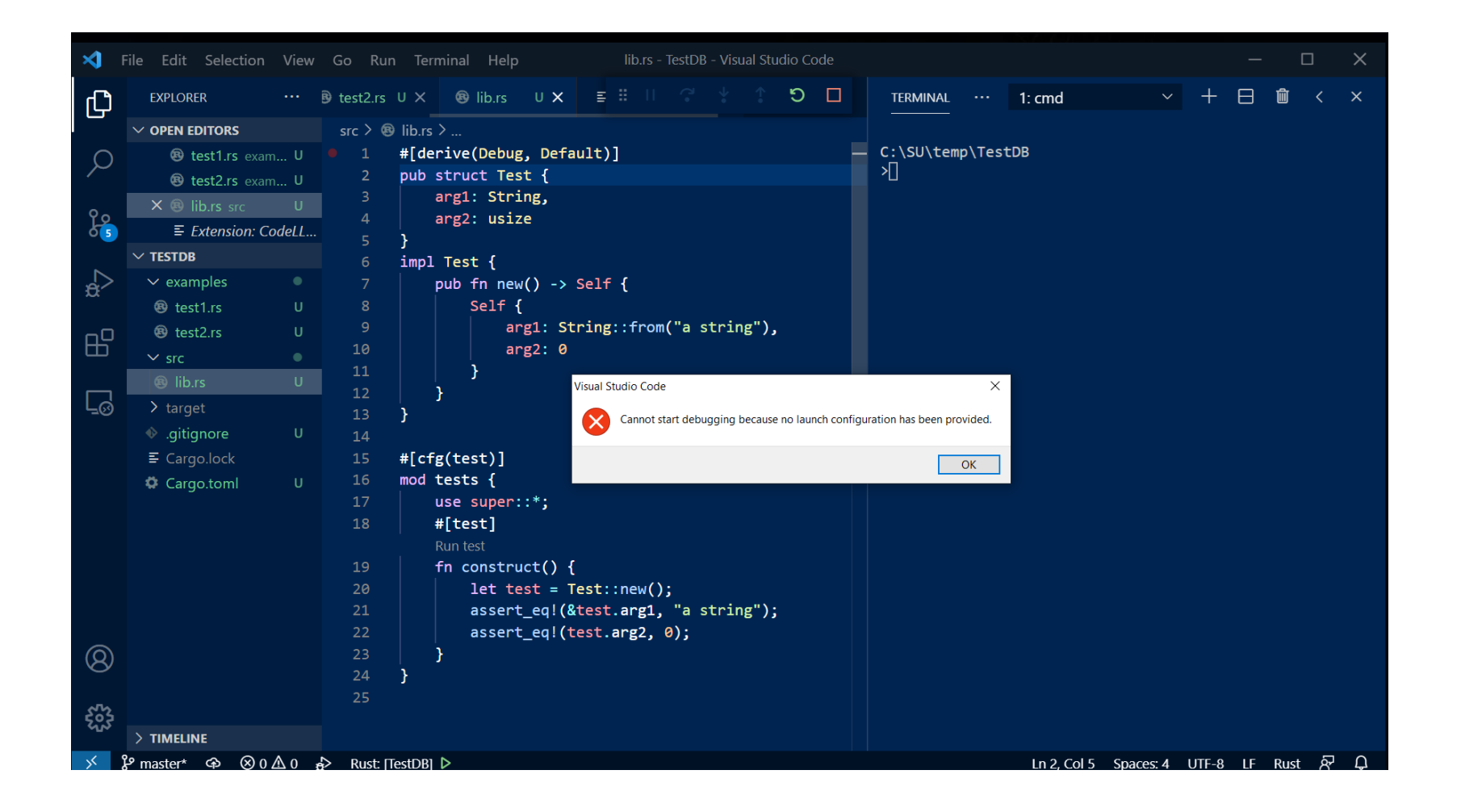

#### After clicking ok a new prompt appears

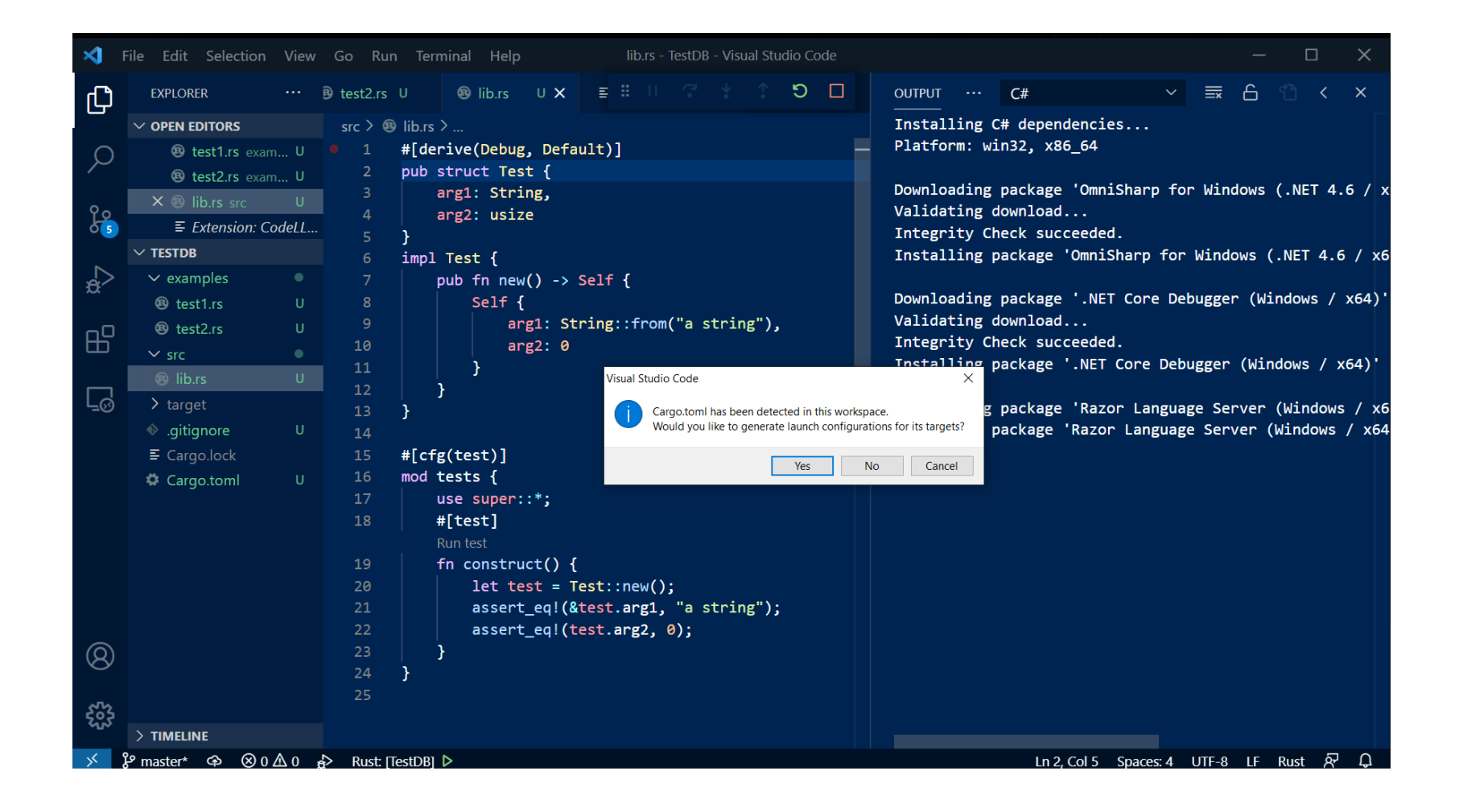

## Clicking yes creates a launch.json

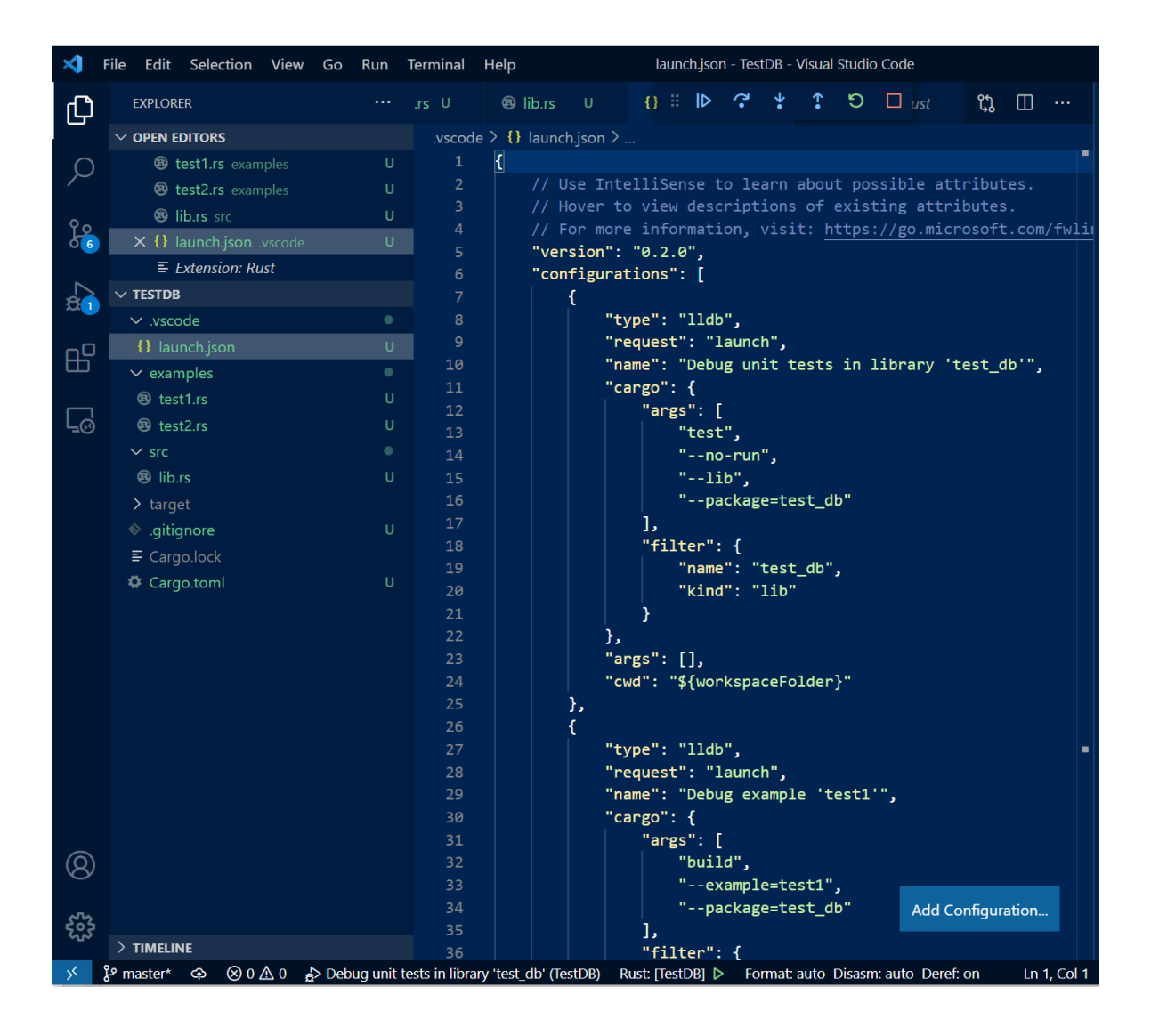

- The Rust and CodeLLDB plugins conspire to populate the launch configurations from contents of the project directories.
- Now, debugging works "out of the box".
  - You may need to add command line arguments.

## Now Debugging Works!

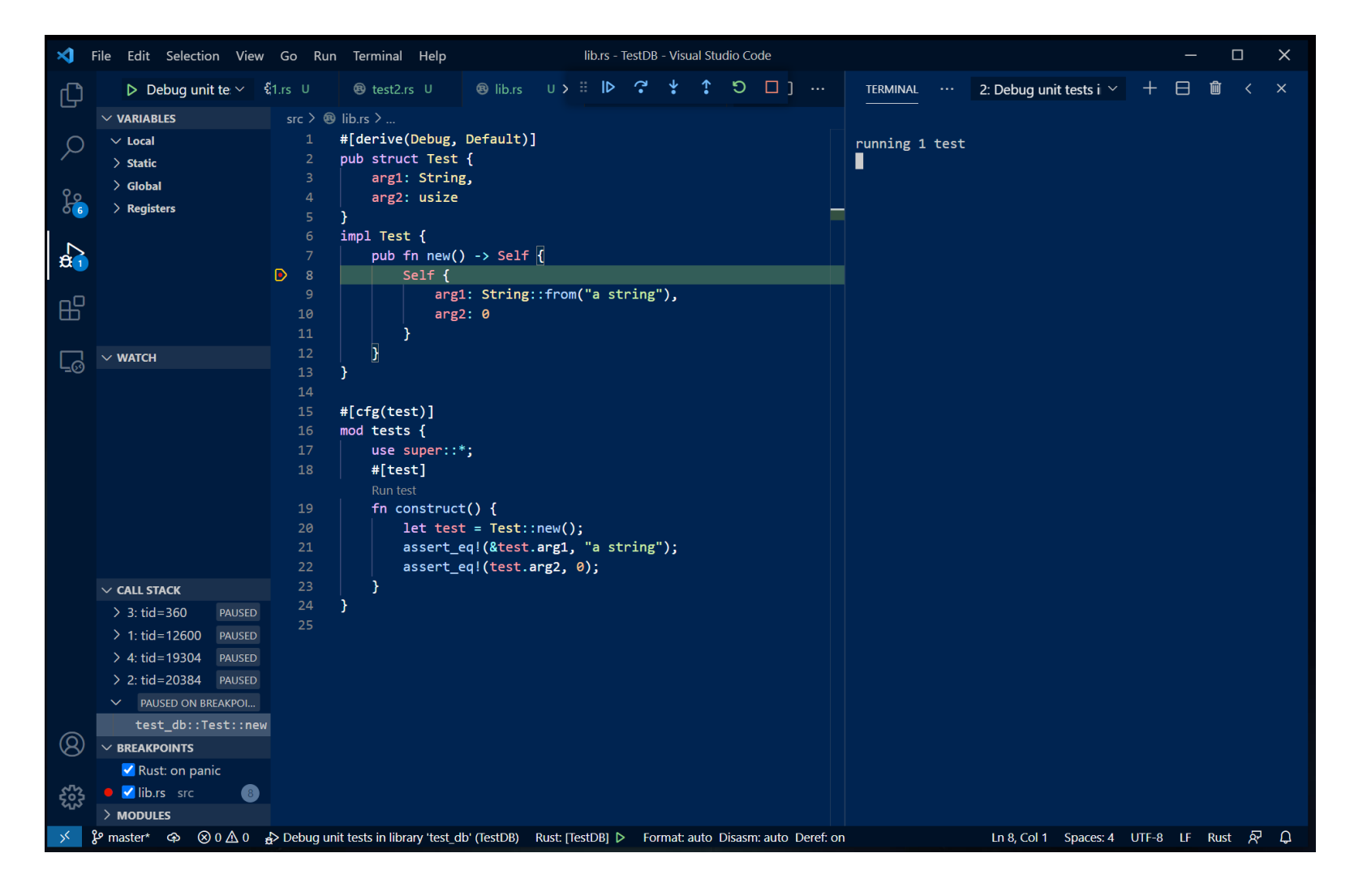

- You can set breakpoints
- Step: over, into, out of
- Restart
- Run to completion

### Data Visualizers – you will need to experiment

| ×             | File Edit Selection View Go Run                                                                                          | erminal Help lib.rs - TestDB - Visual Studio Code                                                              |         | — C    | ı x  |
|---------------|----------------------------------------------------------------------------------------------------|----------------------------------------------------------------------------------------------------|---------|--------|------|
| ſ'n           | RU 🕨 Debug unit te 🗸 🛱 …                                                                                                 | 1.rs U 🐵 test2.rs U ( 🗄 🕩 🗘 🌵 🏠 🏷 🗖 ] … 🛛 TERMINAL … 2: Debug unit tests i 🗡                                   | + 🖂     | 3 🛍    | <    |
|               | ~ VARIABLES                                                                                                    | src > 🐵 lib.rs >                                                                                               |         |        |      |
| $\cap$        | ✓ Local                                                                                                    | 1 #[derive(Debug, Default)]                                                                                    |         |        |      |
| $\mathcal{P}$ | $\checkmark$ test: {arg2:0}                                                                                              | 2 pub struct Test {                                                                                            |         |        |      |
|               | > arg1: "a string"                                                                                                    | 3 arg1: String,                                                                                                |         |        |      |
| Ϋ́ς           | arg2: 0                                                                                                    | 4 arg2: usize                                                                                                  |         |        |      |
|               | > left_val: {}                                                                                                    | 5 }<br>6 jmnl Teet {                                                                                           |         |        |      |
|               | > right_val: 2154594663296                                                                                               | 7 pub fn new() -> Self {                                                                                       |         |        |      |
| <b>Q</b> 1    | √ arg0: <null></null>                                                                                                    | • 8 Self {                                                                                                    |         |        |      |
| -0            | <pre>&gt; *arg0: <parent is="" null=""></parent></pre>                                                                   | 9 arg1: String::from("a string"),                                                                              |         |        |      |
| Б             | > arg1: <null></null>                                                                                                    | 10 arg2: 0                                                                                                    |         |        |      |
|               | > Static                                                                                                    |                                                                                                    |         |        |      |
| L_⊘           | ✓ WATCH                                                                                                    |                                                                                                    |         |        |      |
|               |                                                                                                    | 14                                                                                                    |         |        |      |
|               |                                                                                                    | 15 #[cfg(test)]                                                                                                |         |        |      |
|               |                                                                                                    | 16 mod tests {                                                                                                 |         |        |      |
|               |                                                                                                    | 17 use super::*;                                                                                               |         |        |      |
|               |                                                                                                    | 18 #[test]                                                                                                    |         |        |      |
|               |                                                                                                    | 19 fn construct()                                                                                              |         |        |      |
|               |                                                                                                    | 20 let test = Test::new();                                                                                     |         |        |      |
|               |                                                                                                    | <pre>21 assert_eq!(&amp;test.arg1, "a string");</pre>                                                          |         |        |      |
|               |                                                                                                    | <pre>22 assert_eq!(test.arg2, 0);</pre>                                                                        |         |        |      |
|               |                                                                                                    |                                                                                                    |         |        |      |
|               | > 3: tid=360 PAUSED                                                                                                    | 24 5                                                                                                    |         |        |      |
|               | > 1: tid=12600 PAUSED                                                                                                    |                                                                                                    |         |        |      |
|               | > 4: tid=19304 PAUSED                                                                                                    |                                                                                                    |         |        |      |
|               | > 2: tid=20384 PAUSED                                                                                                    |                                                                                                    |         |        |      |
|               | ✓ 5: tid=12740 PAUSED ON STEP                                                                                            |                                                                                                    |         |        |      |
| $\bigcirc$    | test_db::tests::construct                                                                                                |                                                                                                    |         |        |      |
| 8             |                                                                                                    |                                                                                                    |         |        |      |
| 0.04          | Rust: on panic                                                                                                    |                                                                                                    |         |        |      |
| ર્જી          | Ib.rs src                                                                                                    |                                                                                                    |         |        |      |
|               |                                                                                                    |                                                                                                    |         |        |      |
| ×             | $\mathcal{C}$ master* $\mathfrak{C} \otimes \mathfrak{O} \land \mathfrak{O} \mathfrak{C}$ 0 $\mathfrak{C}$ Debug unit te | sts in library test_db (lestDB) Rust: [lestDB] ▷ Format: auto Disasm: auto Deret: on Ln 21, Col 1 Spaces: 4 UT | IF-8 LI | F Rust | 87 Y |

## That's all Folks!